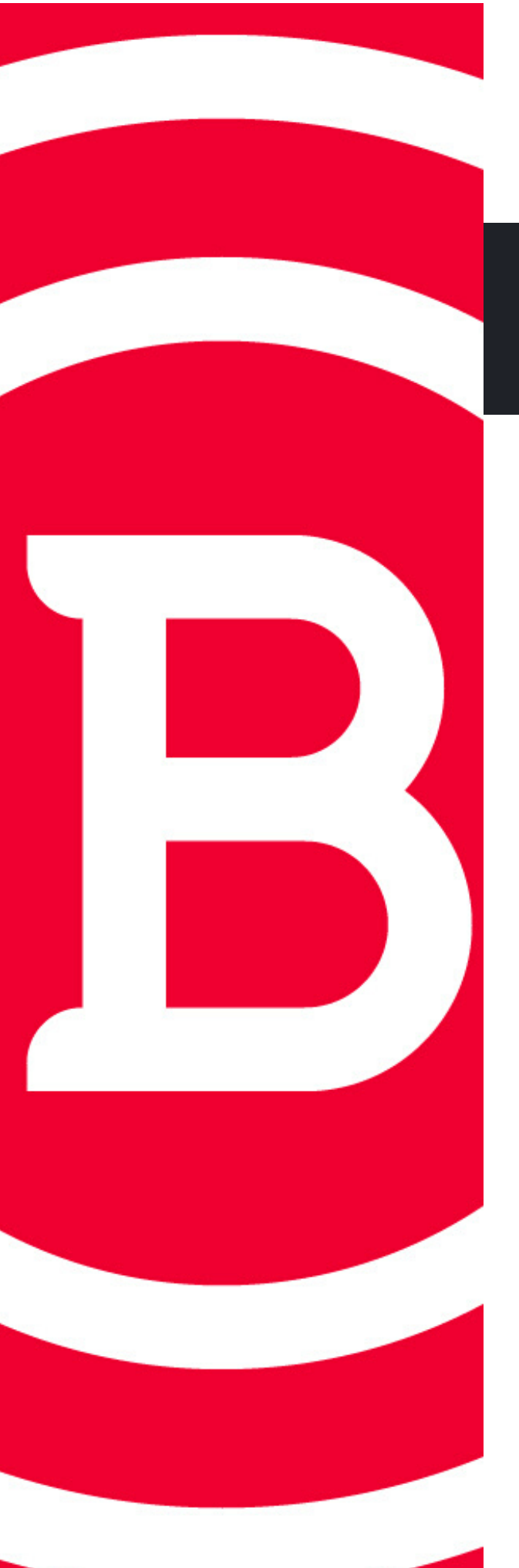

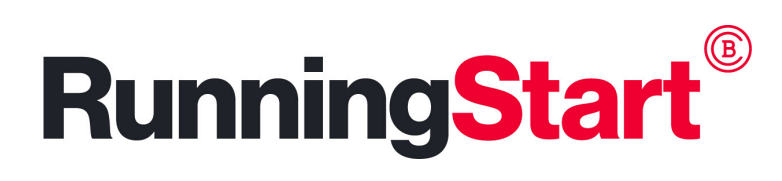

# Ordering a Transcript

## Students/Alumni <u>WITH</u> an active BC User ID

### • Official Transcript

- Go to baker.edu/transcripts
- Click on Order Official Transcript (Active BC User ID)
- Follow directions to complete the request

#### • Unofficial Transcript for Students

- Log in to my.baker.edu
- Click on OneStop
- Click Unofficial Transcript

#### • Unofficial Transcript for Alumni

- Log in to my.baker.edu
- Click on Alumni Center
- Click Unofficial Transcript

## <u>WITHOUT</u> an active BC User ID

- Official Transcript Only
  - Go to baker.edu/transcripts
  - Click Order Official Transcript (No Active BC User ID)
  - Click the purple Order Official transcript Tile
  - Click Create Account
  - Follow directions to complete the request
    - First Name, Last Name, Date of Birth and Last 4 Digits of SSN must match when you last attended Baker.